## Step-by-step: How to view your pay advice through HCM

<u>Step 1:</u> Sign-in to HCM using your single sign-on Tulane username and password. Click *Login* to access the system. HCM is accessible through <u>https://ebs.tulane.edu</u>

| ORACLE' E-Business Suite / | AccessGate                                      |
|----------------------------|-------------------------------------------------|
|                            |                                                 |
| ogin                       |                                                 |
|                            | Enter your Single Sign-On user name and passwor |
|                            | User Name                                       |
|                            | Password                                        |
|                            | Login                                           |
|                            |                                                 |

<u>Step 2:</u> On the left side of your HCM Home Page will be a blue Main Menu box. In the Main Menu box, select the *Tulane Employee Self-Service* link to expand the self-service options.

| Tulane<br>University E-Busine | ss Suite                                                                                                    |                                  |                        |            |                |
|-------------------------------|----------------------------------------------------------------------------------------------------|----------------------------------|------------------------|------------|----------------|
| Enterprise Search All         |                                                                                                    | Go                               | Searc                  | ch Resul   | ts Displa      |
| Main Menu                     | Worklist                                                                                                    |                                  |                        |            |                |
| Tulane Employee iRecruitment  | From                                                                                                    | Туре                             | Subject                | Fu<br>Sent | ll List<br>Due |
|                               | There are no notifications in this view.<br>TIP Vacation Rules - Redirect or auto-resp<br>TIP Worklist Access - Specify which users | oond to notifica<br>can view and | ations.<br>act upon yo | our notifi | cations.       |

## Step-by-step: How to view your pay advice through HCM

<u>Step 3:</u> Click *Deposit Advice* to view your Pay advices. *Please note: pay advices prior to August 16, 2013 will not be accessible through HCM.* In order to view previous Pay advices, please view them through Gibson Online under the *My Paycheck & More* link.

| Oracle Applications Home Page                                                                                                    |  |
|----------------------------------------------------------------------------------------------------|--|
| Main Menu                                                                                                    |  |
| Personalize                                                                                                    |  |
| <ul> <li>Tulane Employee iRecruitment</li> <li>Tulane Employee Self-Service</li> <li>All Actions Awaiting Your Attention</li> <li>My Work Details</li> <li>Personal Information</li> <li>Additional Emails</li> <li>Deposit Advice</li> <li>Qualifications</li> <li>Tax Form</li> <li>Manage Direct Deposit</li> <li>Leave Management</li> </ul> |  |

## Step-by-step: How to view your pay advice through HCM

<u>Step 4</u>: This is a sample of what your pay advice will resemble once you click on the *Deposit Advice* link.

| Employee Full Na          | me                |            |                |                      |                  | Organi                  | zation  |         |                |                    |       |
|---------------------------|-------------------|------------|----------------|----------------------|------------------|-------------------------|---------|---------|----------------|--------------------|-------|
| Job Ti                    | itle              |            |                |                      |                  | F                       | ayroll  |         |                |                    |       |
| Emple                     | oyee Number       |            |                |                      |                  | Pay                     | Basis   |         |                |                    |       |
| Lates                     | st Hire Date      |            |                |                      |                  | Freq                    | uency   |         |                |                    |       |
| Origin                    | hai Hire Date     |            |                |                      |                  | -                       | Shift   |         |                |                    |       |
| Adjus<br>Employee Addre   | sted Service Date | •          |                |                      |                  | Po                      | Sition  |         |                |                    |       |
| Linployee Addre           |                   |            |                |                      |                  |                         | Grade   |         |                |                    |       |
| Pay Period and Salary     |                   |            |                |                      |                  |                         |         |         |                |                    |       |
| Pay Period                | Payment Date      |            | Pay Begin Date | F                    | ay End           | I Date                  |         | Pa      | y Rate         | Annual Salar       |       |
| Bi-Week                   |                   |            |                |                      |                  |                         |         |         |                |                    |       |
| Summary                   |                   |            |                |                      |                  |                         |         |         |                |                    |       |
|                           |                   | Gross      | F              | Pre-Tax              |                  | Taxe                    | s       | Dedu    | ictions        | is Net P           |       |
| Current                   |                   |            |                |                      |                  |                         |         |         |                |                    |       |
| 110                       |                   |            |                |                      |                  |                         |         |         |                |                    |       |
| Hours and Earnings        |                   |            |                |                      |                  |                         |         |         |                |                    |       |
| Description               |                   | Start Date | End Date       | Rate                 | Cu               | Irrent Hours            | Current | Amount  | YTD Hour       | D Hours YTD Ar     |       |
|                           |                   |            |                |                      |                  |                         |         |         |                |                    |       |
|                           |                   |            |                |                      |                  |                         |         |         |                |                    |       |
| Pre Tax Deductions        |                   | 0.         |                | MTD                  | Taxe             | 8                       |         |         | 0              | -                  | VT    |
| Description               |                   | Cu         | rrent          | rent YTD Description |                  |                         |         | Current |                |                    |       |
|                           |                   |            |                |                      | LAS              | tate Tax                |         |         |                |                    |       |
| After Tax Deductions      |                   |            |                | Accruals             |                  |                         |         |         |                |                    |       |
| Description               |                   |            | Current        | YTD Description      |                  |                         |         |         | Current Balanc |                    |       |
| Tax Withholding Informa   | ation             |            |                |                      |                  |                         |         |         |                |                    |       |
| Туре                      | Marital Status    | 3          |                |                      |                  | Exemptions Additional A |         |         | Amount         | Override Percentag |       |
|                           |                   |            |                |                      |                  |                         |         |         |                |                    |       |
|                           | -                 |            |                |                      |                  |                         |         |         |                |                    |       |
| Net Pay Distribution      | Bank Name         |            |                | Acc                  | ount T           | Ine                     | Account | Number  |                |                    | Amour |
| Deposite check Number     |                   |            |                | ACC                  | Account type Acc |                         |         |         |                |                    | Amour |
| This is a second second   |                   |            |                |                      |                  |                         | -       |         |                |                    |       |
| Third Party Pay Distribut | Bank Name         |            |                | A                    | ount To          | 100                     | Account | Number  |                |                    | Amour |
| Deposit/Check Number      | Bank Name         |            |                | ACC                  | Jount 1          | ype                     | Account | Number  |                |                    | Amoun |
| Other Information         |                   |            |                |                      |                  |                         |         |         |                |                    |       |
| Description               |                   |            | Value          |                      |                  |                         |         |         |                |                    |       |
| FIT Taxable               |                   |            |                |                      |                  |                         |         |         |                |                    |       |
|                           |                   |            |                |                      |                  |                         |         |         |                |                    |       |